$\pmb{8}$  Berør m efter at have valgt de alle filer, der skal beskyttes eller have fjernet beskyttelsen.

Beskyttelse af valgte filer

Beskytter og fjerner beskyttelse på valgte filer. *1* Vælg afspilningstilstand.

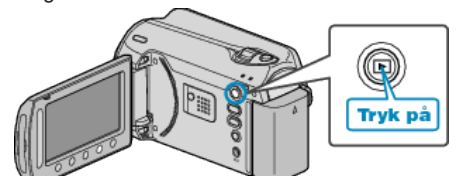

2 Vælg video- eller stillbilledetilstand.

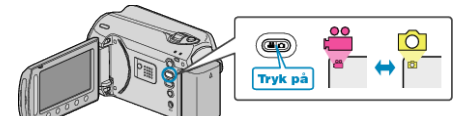

3 Berør 🗐 for at få vist menuen.

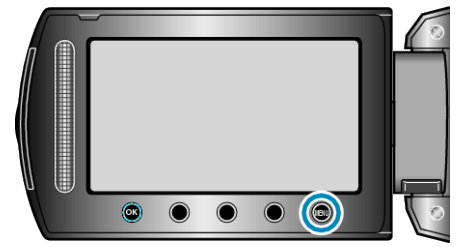

4 Vælg "EDIT" og berør ®.

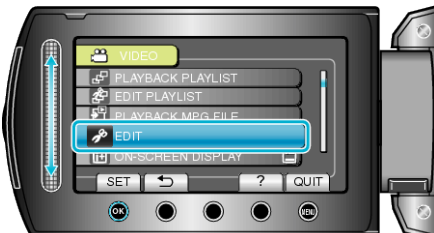

5 Vælg "PROTECT/CANCEL" og berør .

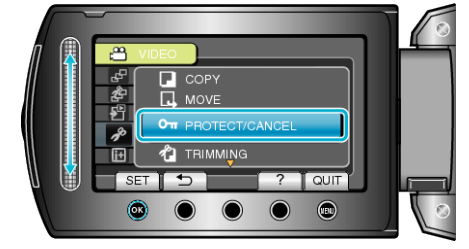

6 Vælg "FILE SELECT" og berør ®.

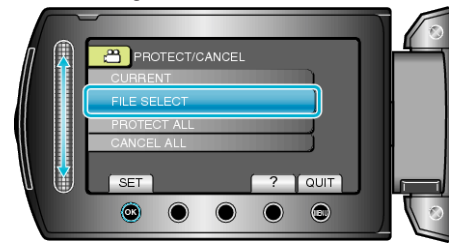

7 Vælg den ønskede fil og berør 🛞.

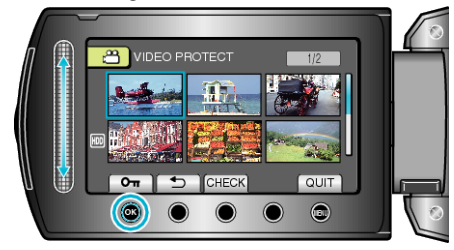

- Et beskyttelsesmærke kommer til syne på den valgte fil. Berør ® for at fjerne mærket igen.
- Berør "CHECK" for at kontrollere den valgte fil.